## 江西科技师范大学&江西机电职业技术学院

## 2020级职教本科班缴费平台操作流程

步骤1:打开"支付宝"---搜索"赣服通"。

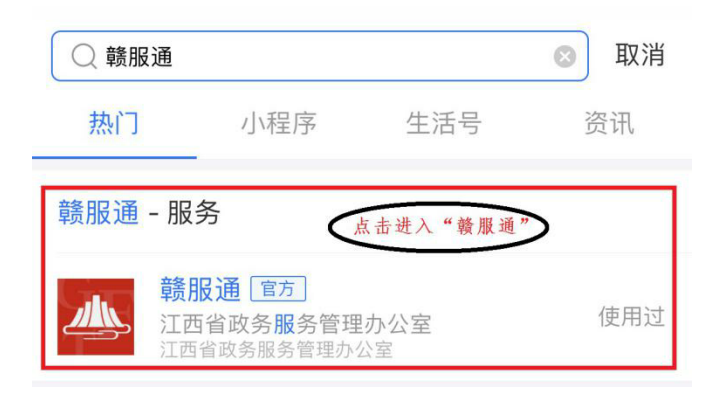

步骤 2:找到"教育缴费"--点击"大学"。

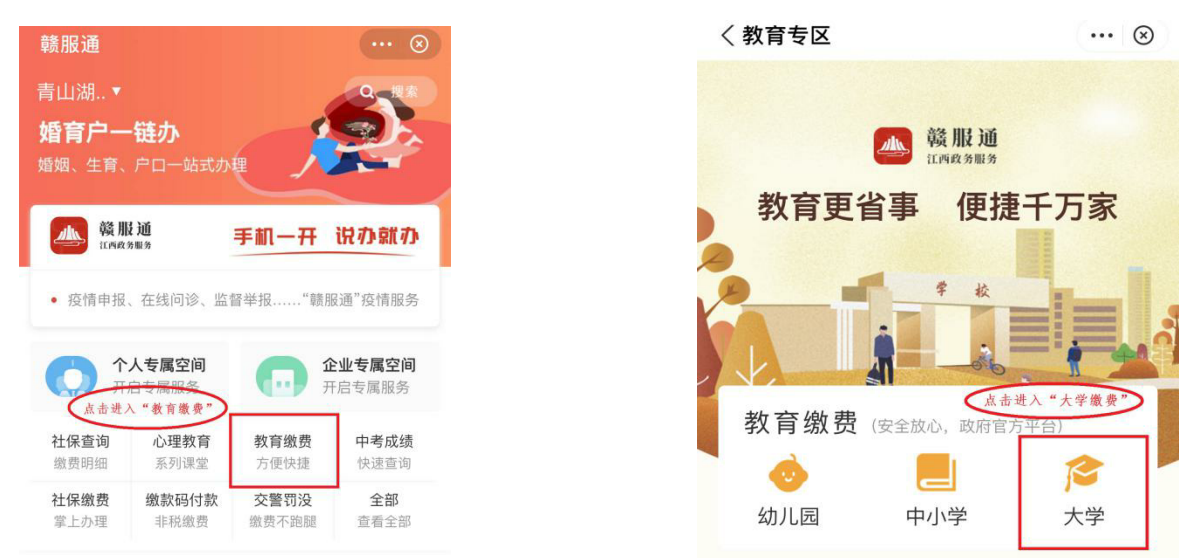

步骤 3:选择学校"江西机电职业技术学院",输入缴款学生"身份证号码" →"开始查询"。

步骤 4:"待缴费" → "查看明细",核对个人信息和缴费信息无误后,点击 "立即支付"。

步骤 5:"立即支付",勾选"同意"→"立即缴费"。

步骤 6:缴费成功后, 重新进入"缴费界面", 选择"已支付"→"查看电子票"。 **温馨提示**:可保存缴费电子票据, 如有需要, 请自行打印。